## Выставление контрольных точек и оценок за промежуточную аттестацию

1.Войдите в систему MOODLE (<u>http://moodle.tsu.ru</u>)

2.Вы окажитесь в разделе «Личный кабинет» и увидите перечень своих дисциплин. Перейдите в нужный электронный курс. Если в отображаемом списке нет нужно курса воспользуйтесь сервисом «Задать вопрос», укажите наименование отсутствующей дисциплины. Ответственный за электронное обучение в вашем учебном подразделении ответит на ваш запрос и поможет найти отсутствующий электронный курс.

| Киссилиний<br>Тонский<br>государственный<br>университет | ий универси    | ıтет – MOODI                      | E                                      |                          |                          |                |           |
|---------------------------------------------------------|----------------|-----------------------------------|----------------------------------------|--------------------------|--------------------------|----------------|-----------|
| 🐐 В начало 🚳 Личный кабинет 🛗 (                         | События 💼 М    | Лои курсы                         |                                        |                          |                          | Настроить эт   | гу страни |
| объявления MOODLE обновлён до                           | v 3.5 Возможна | некорректная рабо                 | га отдельных модулей системы.          |                          |                          |                |           |
| ≡ Запрос на создание и апробацию                        | курса          | Пнструмен                         | ты администратора                      |                          |                          |                |           |
| Запросы на создание курсов.                             |                | Результать                        |                                        |                          |                          | Результаты     | промежу   |
| ПОСМОТРЕТЬ<br>ЗАПРОСЫ                                   |                | КУРСЫ ТЕК                         | УШЕГО СЕМЕСТРА (1)                     |                          |                          |                | промежу   |
| Задать вопрос                                           |                | <b>Дисциплина</b><br>Учебный офис | САЕ "Институт человека цифровой эпохи" | Оцененных элементов<br>- | Контрольная точка 1<br>- | Контрольная то | очка 2    |
| Вопросы от пользователей.                               |                | КУРСЫ ПРО                         | ОШЕДШИХ СЕМЕСТРОВ (1)                  |                          |                          |                |           |
| ПОСМОТРЕТЬ<br>ВОПРОСЫ 3                                 |                | 🔳 Сводка по                       | курсам                                 |                          |                          |                |           |
|                                                         |                | Избранное                         | Курсы                                  |                          |                          |                |           |
| 🗅 Личные файлы                                          | ÷ <            | *                                 | Электронное обучение в системе         | высшего образов          | зания (ЛГПИ м. 1с)       | )              |           |
| 🗰 Последние значки                                      | ÷ <            | *                                 | Компьютерное обеспечение фил           | ософских исследо         | рваний (ФсФ_Фс б         | ō. 1c)         | Ę         |
| 🛗 Календарь                                             | + €            |                                   |                                        |                          | _                        |                |           |
| Проверь меня!                                           |                | *                                 | Основы работы в MOODLE                 |                          |                          |                |           |
|                                                         |                |                                   |                                        |                          |                          |                |           |

3. В верхней части курса находится элемент **«Контрольная точка», «Зачет» или «Экзамен»**. Именно в них неоходимо поставить оценки. Ниже будет приведено два варианта проставления отметок. Выберите тот, который покажется вам удобнее.

| Константина<br>Токударственный<br>государственный<br>университет | ій университет – MOODLE                                                           | Поиск курса 🛛                                                                                                    |
|------------------------------------------------------------------|-----------------------------------------------------------------------------------|----------------------------------------------------------------------------------------------------|
| В начало 🏟 Моя домашняя страница 🛔                               | 🔋 Календарь 🕿 Мои курсы 🛦 Этот курс<br>Инф                                        | озавершить редактирование 💌 📼 🖌                                                                                                    |
| Философский факультет Бакалавриа                                 | и Социальная работа (39.03.02) Информатика (СР)                                   |                                                                                                    |
| Поиск по форумам 🛛 🖃 🕆 🕆                                         | Информатика                                                                       |                                                                                                    |
| Применить                                                        | Добро пожаловать на курс!<br>Для начала вам необходимо ознакомиться с новостным с | форумом и просмотреть форум для общих вопросов.                                                                                                    |
| Расширенный поиск (?)                                            | Курс будет состоять из нескольких блоков, в каждом из ко                          | оторых находятся зачетные задания и материалы для их сдачи.                                                                                                    |
| Последние новости                                                | 🕀 👼 Новостной форум 🖉                                                             | Редактировать - 🤱                                                                                                    |
| 4 0 -                                                            | 🕂 🔟 Информационная карта 🎽                                                        | Редактировать -                                                                                                    |
| Зобавить новую тему                                              | 🕂 🥮 Контрольная точка 1 🖉                                                         | Редактировать - 🤽 🗹                                                                                                    |
|                                                                  |                                                                                   | The France State State |

## Первый вариант: ставим отметку через сам элемент. Он подойдет тем, у кого нет никаких других оценок в электронном курсе.

1. Кликните по названию «Контрольная точка 1». Откроется страница контрольной точки.

2. На этой странице нажмите «Просмотр/оценка всех ответов»:

| <ul> <li>Философский факу</li> </ul>                                          | льтет Бакал  | лавриат Социальная работа   | (39.03.02) Информатика (СР) Информатика Контрольная точка 1 |
|-------------------------------------------------------------------------------|--------------|-----------------------------|-------------------------------------------------------------|
| Навигация                                                                     | -<<br>+ ÷-   | Контрольная                 | а точка 1                                                   |
| В начало                                                                      |              |                             |                                                             |
| <ul> <li>Моя домашняя страница</li> </ul>                                     |              | Изолированные группы        |                                                             |
| Страницы сайта                                                                |              | Все участники               | •                                                           |
| <ul> <li>Текущий курс</li> <li>Информатика (СР)</li> <li>Участники</li> </ul> |              | Резюме оцени                | вания                                                       |
| <ul> <li>Значки</li> <li>Информатика</li> </ul>                               |              | Участники 35                |                                                             |
| 🦶 Новостной форум                                                             | Kapta        | Ответы 0                    |                                                             |
| 🔔 Контрольная то                                                              | чка 1        | Требуют оценки 0            |                                                             |
| Растровая графика (<br>В.А.)<br>Электронные таблиц<br>(Нургалеева Л.В.)       | (Сербин<br>ы |                             | Просмотр/оценка всех ответов                                |
| Мои курсы                                                                     |              |                             |                                                             |
| Настройки                                                                     | - <          | Состояние отв               | ета                                                         |
|                                                                               | ⊕ ⊕-         | Состояние ответа на задание | Ни одной попытки                                            |
| <ul> <li>Управление заданием</li> <li>Редактировать настрой</li> </ul>        | йки          | Состояние оценивания        | Не оценено                                                  |
| <ul> <li>Локально назначенные</li> <li>Права</li> </ul>                       | е роли       | Последнее изменение         | Вторник, 20 Октябрь 2015, 09:29                             |
| Проверить права                                                               |              | Комментарии к ответу        | Комментарии (0)                                             |

Нажмите «просмотр/оценка всех ответов»

- 3. Откроется список студентов
- 4. Напротив каждой фамилии есть отметка об аттестации. Поставьте ее.

**Примечание:** если в столбце с оценкой нельзя выбрать оценку, то спуститесь вниз страницы и нажмите на «Быстром оценивании».

| Навигация                                                                                    | EC.             | Контр                                 | ольная                                  | точка 1               |                                       |                     |                                                                                                    |           |
|----------------------------------------------------------------------------------------------|-----------------|---------------------------------------|-----------------------------------------|-----------------------|---------------------------------------|---------------------|----------------------------------------------------------------------------------------------------|-----------|
|                                                                                              | .1. str.        | Действия он                           | ценивания                               |                       |                                       |                     |                                                                                                    |           |
| В начало                                                                                     |                 | Выберите                              |                                         | •                     |                                       |                     |                                                                                                    |           |
| <ul> <li>Моя домашняя страница</li> </ul>                                                    |                 |                                       |                                         |                       |                                       |                     |                                                                                                    |           |
| Страницы сайта                                                                               |                 | Изолированные группы                  |                                         |                       |                                       |                     |                                                                                                    |           |
| 🕶 Текущий курс                                                                               |                 | Все участники                         |                                         |                       |                                       |                     |                                                                                                    |           |
| <ul> <li>Информатика (СР)</li> <li>Участники</li> <li>Значки</li> <li>Информатика</li> </ul> |                 | Имя : Все и<br>Фамилия :<br>Страница: | А Б В Г Д Е Ё Ж<br>Все А Б В Г Д Е<br>1 | зиклмн<br>Ё Ж зикл    | опрстуфхцчшщэюя<br>мнопрстуфхцчшщэюя  |                     |                                                                                                    |           |
| Новостной форум Информационная кар Контрольная точка Расторая графика (Сег                   | та<br>1<br>обин | <b>Выбрать</b>                        | Изображение<br>пользователя             | Имя /<br>Фамилия      | Адрес электронной почты               | Статус              | Оценка                                                                                                    | Редактирс |
| B.A.)                                                                                        |                 | -                                     |                                         |                       |                                       |                     | Lead                                                                                                    | -         |
| <ul> <li>Электронные таблицы</li> <li>(Нургалеева Л.В.)</li> </ul>                           |                 |                                       | 8                                       | Виолетта<br>Зеленкова | fsf.b.zelenkova.violetta@stud.tsu.ru  | Нет<br>ответа<br>на | <ul> <li>Без оценки</li> </ul>                                                                                                    | Редактир  |
| Мои курсы                                                                                    |                 |                                       |                                         |                       |                                       | задание             |                                                                                                    |           |
| Настройки                                                                                    |                 |                                       | 9                                       | Григорий<br>Мельников | fsf.b.melnikov.grigoriy@stud.tsu.ru   | Нет<br>ответа<br>на | <ul> <li>Без оценки</li> </ul>                                                                                                    | Редактир  |
|                                                                                              |                 |                                       |                                         |                       |                                       | задание             |                                                                                                    |           |
| Управление заданием                                                                          |                 |                                       |                                         | Алёна                 | fsf.b.shatunova.alena@stud.tsu.ru     | Нет                 | 2                                                                                                    | Редактир  |
| <ul> <li>Редактировать настройки</li> </ul>                                                  |                 |                                       | 1.1                                     | Шатунова              |                                       | ответа              | Без оценки 🔹                                                                                                    |           |
| <ul> <li>Локально назначенные ро</li> <li>Пососо</li> </ul>                                  | пи              |                                       |                                         |                       |                                       | на                  |                                                                                                    |           |
| Права                                                                                        |                 |                                       |                                         |                       |                                       | задание             |                                                                                                    |           |
| Фильтры                                                                                      |                 |                                       |                                         | Анастасия<br>Власкина | fsf.b.vlaskina.anastasiya@stud.tsu.ru | Нет<br>ответа       | 10 million and 10 million and 10 mil | Редактир  |
| <ul> <li>Журнал событий</li> </ul>                                                           |                 |                                       |                                         |                       |                                       |                     | Без оценки 🔻                                                                                                    |           |
| <ul> <li>Резервное копирование</li> <li>Восстановить</li> </ul>                              |                 |                                       |                                         |                       |                                       | на<br>задание       |                                                                                                    |           |

Проставьте справа отметку

После того, как вы закончите, обязательно нажмите кнопку «СОХРАНИТЬ ВСЕ ОЦЕНКИ». Она находится внизу списка. Все!

## Второй вариант: ставим отметку в общем списке с оценками. Подойдет тем, кто хочет видеть перед собой оценки за предыдущие задания, полученные от студентов.

1. На главной странице курса слева, в блоке «Настройки» кликните по ссылке «Оценки».

| Настройки                                                                                     | — <                  |          | Прикрепите работу в формате јрд                                                                           |
|-----------------------------------------------------------------------------------------------|----------------------|----------|----------------------------------------------------------------------------------------------------|
|                                                                                               | ⊕ ‡-                 | <b>+</b> | Задание 1. Слои и выделение 🧪                                                                             |
| <ul> <li>Управление курсом</li> <li>Завершить редактир</li> <li>Переключить способ</li> </ul> | ование<br>добавления |          | Мы будем создавать коллаж из трех объектов: текстуры дерева, кар;<br>Результат представьте в формате JPG. |
| элементов                                                                                     |                      | $\oplus$ | 🚞 Задание 1. Файлы. 🧪                                                                                     |
| 🖤 Редактировать настр<br>🏶 Завершение курса                                                   | ЮИКИ                 | <b>+</b> | Задание З. Галерея. 🖉                                                                                     |
| Пользователи                                                                                  |                      |          | Самостоятельно вам нужно выполнить фотомонтаж.                                                            |
| Исключить себя из к<br>«Информатика (СР)»<br>Фильтон                                          | урса                 |          | Выберите фото с котом и космонавтом. Поместите морду кота в шли на стекле шлема должно сохраниться.       |
| Отчеты                                                                                        |                      |          | На фоне разместите космический корабль.                                                                   |
| 💷 Оценки                                                                                      |                      |          | Загрузите свою работу, заполнив 2 поля: сама работа (файл в форм                                          |
| значки                                                                                        | ние                  | $\oplus$ | 🚞 Задание 3. Файлы. 🧪                                                                                     |

2. Откроется журнал с оценками. Вверху нажмите «Режим редактирования». После этого вы сможете изменять оценки.

| Констанцияти и Констанцияти и Констанцияти и Констанцияти и Констанцияти и Констанцияти и Констанции и Констанции и Конс<br>И Констанции и Констанции и Констанции и Констанции и Констанции и Констанции и Констанции и Констанции и Констанции и Констанции и Констанции и Констанции и Констанции и Констанции и Констанции и Констанции и Констанции и Констанции | нный университет – М                                                    | 100          | DLE                                                        | Поиск курса                       | Q        |  |  |  |
|----------------------------------------------------------------------------------------------------|-------------------------------------------------------------------------|--------------|------------------------------------------------------------|-----------------------------------|----------|--|--|--|
| 希 В начало 🛛 🍪 Моя домашняя страница                                                                                                    | 🏥 Календарь 🛛 🖀 Мои курсь                                               | 4            | Этот курс                                                  | Режим редактирования              | 画 2      |  |  |  |
| Информатика (СР 1                                                                                                    | Информатика (СР 1 курс): Просмотр: Настрой…                             |              |                                                            |                                   |          |  |  |  |
| <ul> <li>Философский факультет</li> </ul>                                                                                                    | павриат 🔷 Социальная работа (39.0                                       | 3.02)        | Информатика (СР) Управление оценка                         | ми Отчет по оценкам               |          |  |  |  |
| Навигация                                                                                                    | Отчет по оценкам                                                        |              | •                                                          |                                   |          |  |  |  |
| -t <sup>2</sup> + t <sup>2</sup> / <sub>2</sub> + −                                                                                                    |                                                                         |              |                                                            |                                   |          |  |  |  |
| В начало<br>= Моя домашняя страница                                                                                                    | Отчет по оценк<br>Изолированные группы                                  | ам           |                                                            |                                   |          |  |  |  |
| Страницы сайта                                                                                                    | Все участники                                                           |              | •                                                          |                                   |          |  |  |  |
| <ul> <li>Текущий курс</li> <li>Информатика (СР)</li> <li>Участники</li> </ul>                                                                                                    | Все участники:35                                                        | 35           |                                                            |                                   |          |  |  |  |
| ▶ Значки                                                                                                    | Имя :                                                                   |              |                                                            |                                   |          |  |  |  |
| <ul> <li>Информатика</li> <li>Растровая графика (Сербин<br/>В.А.)</li> <li>Электронные таблицы</li> </ul>                                                                                                    | Все А Б В Г Д Е Ё Ж З И К Ј<br>Фамилия :<br>Все А Б В Г Д Е Ё Ж З И К Ј | тмно<br>тмно | п Р С Т У Ф Х Ц Ч Ш Щ Э Ю Я<br>п Р С Т У Ф Х Ц Ч Ш Щ Э Ю Я |                                   |          |  |  |  |
| (Нургалеева Л.В.)                                                                                                    |                                                                         |              |                                                            | Информатика (СР 1 курс) 🖃         |          |  |  |  |
| и мои курсы                                                                                                    | Фамилия 🔶 Имя                                                           |              | Адрес электронной почты                                    | 🧮 Задание 0. Основы photoshop 🖨 🎽 | 📑 Задани |  |  |  |
| Настройки 🖂 🕄                                                                                                    | Айырана Адыг                                                            | ∎ ∠          | fsf.b.adyg.ayyrana@stud.tsu.ru                             |                                   | -        |  |  |  |
| ÷ ÷-                                                                                                    | Марина Аронофски                                                        |              | fsf.b.aronofski.marina@stud.tsu.ru                         |                                   | -        |  |  |  |
| <ul> <li>Управление оценками</li> <li>         — -     </li> </ul>                                                                                                    | Айкинэ Бабанова                                                         |              | fsf.b.babanova.aykine@stud.tsu.ru                          | 5,0                               | 0        |  |  |  |

Кнопка «Режим редактирования» находится вверху. Нажмите ее.

3. Теперь надо найти в списке ваших заданий контрольную точку. Скорее всего, она в конце списка.

| милия 📤 Имя          | оходы 🗢 🖉 | 🔊 Excel. Контрольная работа. 💠 🖉 | 📝 Таблицы Google. Проектная 🜩 🖉 | 👃 Контрольная точка 1 🜩 🖉      | $ar{\chi}$ ит |
|----------------------|-----------|----------------------------------|---------------------------------|--------------------------------|---------------|
| Управляющие элементы | \$ ₿      | \$ ≣                             | \$ ₿                            | \$                             |               |
| Айырана Адыг         | \$        | *                                | *                               | <ul> <li>Без оценки</li> </ul> |               |
| Марина Аронофски     | \$        | ¢                                | ¢                               | Без оценки 🔻                   |               |
| Айкинэ Бабанова      | \$        | *                                | \$                              | Без оценки 🔻                   |               |

Кликнете по строке с оценкой и укажите оценку

4. После того, как вы закончите, обязательно нажмите кнопку «СОХРАНИТЬ». Она находится внизу списка.

5. Аналогично оценки выставляются в элементах «Зачет», «Дифференцированный зачет», «Экзамен». Если в вашем курсе таких элементов нет, создайте их самостоятельно в общей части курса с помощью элемента «Задание». Важное условие – для наименование создаваемых элементов можно использовать только один из пяти вариантов:

- «Контрольная точка 1» в настройках элемента шакала оценивания «контрольная точка»
- «Контрольная точка 2» в настройках элемента шакала оценивания «контрольная точка»
- «Зачет» в настройках элемента шакала оценивания «зачет»
- «Дифференцированный зачет» в настройках элемента шакала оценивания «экзамен»
- «Экзамен» в настройках элемента шакала оценивания «экзамен»